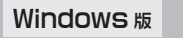

# FI ECOM ホイール付PS/2マウス かんたんセットアップガイド

このセットアップガイドでは Windows でホイール付 PS/2 マウスのホイール機 能を利用する方法を説明しています。ご使用の OS によって手順が異なります。

# ● Windows XP/Me/98/2000 をご使用の場合

本製品を接続し、Windowsを起動するとすぐにご使用いただけます。

#### ● Windows 95/NT 4.0 をご使用の場合

本製品を接続した後、ホイール機能を使用可能にする専用のドライバソフトをイン ストールする必要があります。必ずエレコムのオリジナルドライバをインストール してください、なお、Windows NT 4.0 でご使用になるには SP3 以降が必要です。 Windows NT 4.0のサービスパックのパージョンは、[スタート]メニュー [プログラム] [管理 ツール(共通)] [Windows NT診断プログラム]にある[バージョン]タグで調べることができます。

### Tips Forked

ドライバとは、コンピュータに接続した機器を Windows が認識し、動作させるために必要な ソフトウェアのことです。Windows 95/NT 4.0 上でホイール機能を使用するために必要に なります。

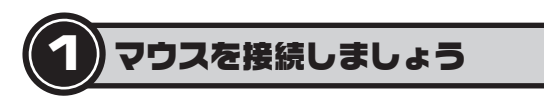

お使いのコンピュータにマウスを接続します。

# ● コンピュータの電源が切れていることを確認します。

④本製品(新しく購入したマウス)をマウス用のPS/2ポートに差し込みます。

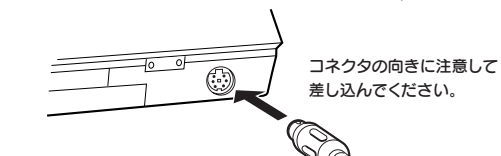

④ご使用のOSに合わせて次の説明に進みます。

#### Windows XP/Me/98/2000 をご使用の場合

Windowsを起動するとすぐにホイール機能をご使用になれます。このあとば 3. 正常に動作するかを確認しましょう」へ進みます。

#### Windows 95/NT 4.0 (SP3 以降)をご使用の場合

ホイール機能を使用するためにエレコム オリジナルドライバをインストールす る必要があります。このあとは次のステップ2オリジナルドライバをインストー ルしましょう」へ進みます。

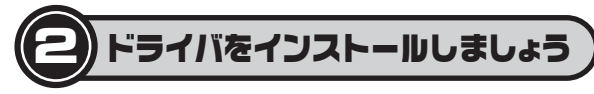

新しく接続したホイール付 PS/2 マウスのホイール機能を Windows 95/NT 4.0 (SP3 以降)で使うには、エレコムオリジナルドライバのインストールが必要です。 ここでは画面例として Windows 95を使用していますが、Windows NT 4.0 で も手順は同じです。

# 注意 ●すでに使用中のマウスがあった場合

他社製ドライバなどがインストールされていると本製品が正常に動作しないこ とがあります。アンインストール方法は、使用中の他社製マウスの説明書をお 読みください。

# ●旧バージョンのエレコム オリジナルドライバを使用している場合

旧バージョンのドライバはアンインストールする必要があります。[スタート] ボタン→[設定]→[コントロールパネル]にある[アプリケーションの追加と 削除]を使って一覧から「エレコム ホイールユーティリティ」を削除してくださ い。詳しくは、ドライバディスク内のPDFマニュアルまたはホームページ上の PDF ファイルをダウンロードしてお読みください。

● 製品にドライバディスクが添付されている場合はディスクを用意します。 ダウンロードが必要な場合は、当社のホームページからドライバファイル をダウンロードしておきます。

・製品に添付されている場合は、ディスクをドライブにセットします。 ・ダウンロード先は http://www.elecom.co.jp/support/download です。 ダウンロードしたファイルは任意の場所に置きます。

### Q マウスを接続した状態でコンピュータの電源を入れて、Windowsを起動 します。

・Windows NT 4.0 では Administrator 権限でログインしてください。

 ディスクの場合はディスクの内容を開き、「setup(.exe)」 <u>مارم</u> をダブルクリックします。ダウンロードした場合は、ダウン ロードしたファイルをダブルクリックします。 (setup.exe

# ⑦ ファイルを解凍しますので、次へ ボタンをクリックします。

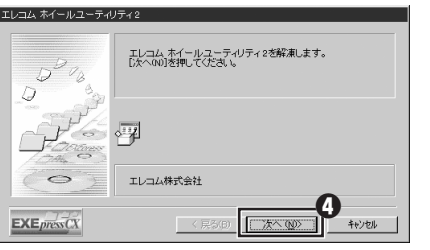

# ⑦ ファイルの解凍が終わり、インストールウィザードの画面が表示されます ので、次へボタンをクリックします。

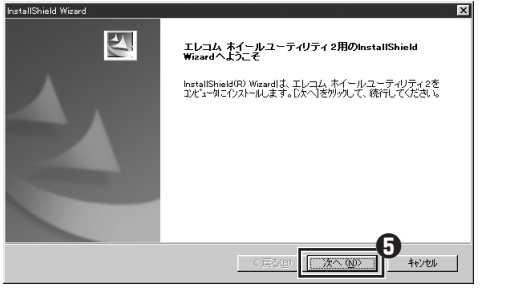

# ① インストール先を指定します。通常は変更する必要はありませんので、その まま次へボタンをクリックします。

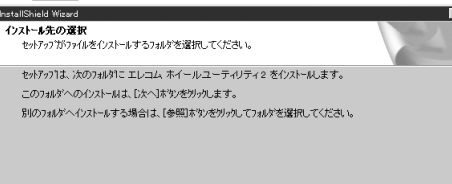

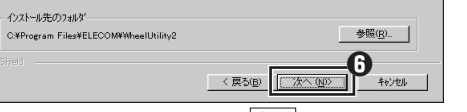

・インストール先を変更したい場合は、参照 ボタンをクリックして選択してく ださい。

# ⑦ プログラムフォルダを指定します。通常は変更する必要はありませんので、 そのまま 次へ ボタンをクリックします。

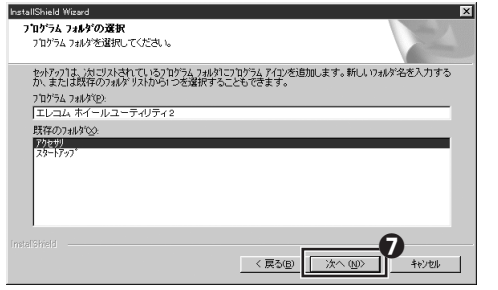

# ③ 次へ ボタンをクリックします。

ค

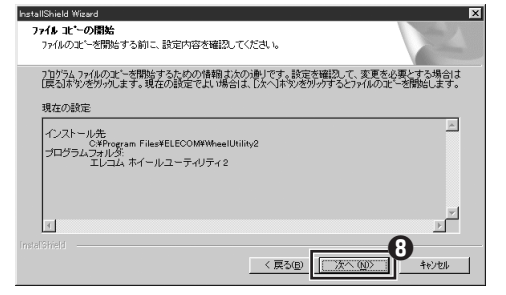

・プログラムフォルダ名を変更したいときは、新しい名称を入力してください。

#### ③ドライバのインストールが完了したら、そのまま 完了 ボタンをクリック します。

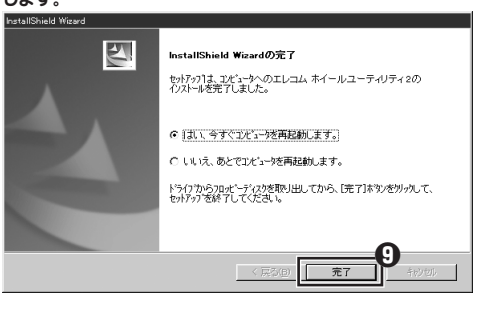

# ● Windows が再起動するとホイール機能が使えるようになります。

これでドライバのインストール作業は完了です。次のステップ「3.正常に動作 しているかを確認しましょう」へ進みます。

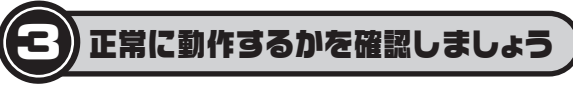

ドライバが正常にインストールされると、カーソルの移動や左右ボタンが使用でき るようになります。ここでは、Windowsの標準機能である「メモ帳」を使ってマウ スのホイールが正常に動作しているかを確かめます。

インターネットを利用している場合は、ホームページを表示してホイールを回して画面がスク ロールするか確かめる方法もあります。

# ● [スタート]ボタン→[プログラム]→[アクセサリ]を選択し、[メモ帳] をクリックします。

|       | 💼 ブログラム(P)                 | • | 💼 ፖንቲሣሃ                | , | ☐ 化炉-ネット ワール   | • |    |
|-------|----------------------------|---|------------------------|---|----------------|---|----|
|       |                            |   | 📄 エレコム ホイールユーティリティ 2   | • | 🖃 9274 9-11    | • |    |
| I     | ()) 載近使った7711(回)           | ' |                        | • | ☞ マルチメディア      | • |    |
|       | A HES                      | • | 😵 Internet Mail        |   | 1 Imaging      |   |    |
|       | and the most of the second |   | Internet News          |   | (%) わうい登録      |   |    |
|       | Z and                      |   | 😰 Microsoft NetMeeting |   | 🔊 %(P=-        |   |    |
| ιc    | 🖉 147°H                    |   | 🐻 MS-DOS 7 ከንንኙ        |   | 🗋 ハイパーター・ナル    |   |    |
| ဂုဂ္ဂ |                            |   | (2) インターネット エクスフローラ    | E | And when       |   | -0 |
| 8     | 2 7/10/8/2/18/20 C #11/6/  |   |                        | L | 📲 妊娠           |   | Г  |
| -     | Pail #7624800              |   |                        | Ľ | Chen teacher M |   |    |
| Ē     | A                          |   |                        |   | 愛 外字エディタ       |   |    |
| 3     | Windows の終7(型)             |   |                        |   |                |   |    |
| E     | <b>スタート</b>                | _ | 1                      |   |                | _ |    |

# ④メモ帳の画面の高さを10行程度表示できる大きさにします。文字の入力 と改行をくり返します。

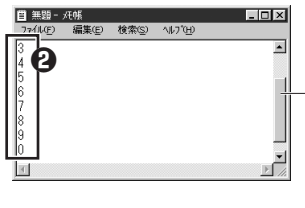

ずつ入力して改行しています。

表示できる行数を超えると

スクロールバーが現れます。

画面例では0~9の数字を順番にひとつ

・入力する文字の行数は、10行程度表示できるようにしているならば20行程 度入力します。

# スクロールバーが表示されたら、ホイールを前後に回します。

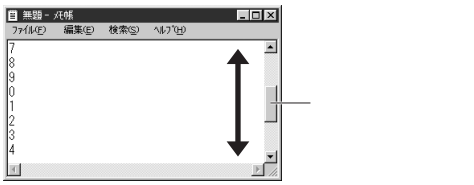

・ホイールの動きに合わせてメモ帳の作業画面が前後にスクロールすれば、マウ スは正常に動作しています。

# Cれでマウスのセットアップは完了です。

・これで、いろいろなアプリケーションでホイール機能が利用できるようになり ます。

# 注意

すべてのアプリケーションがホイール機能に対応しているわけではありません。 一部のアプリケーションでは、ホイールを回しても動作しない場合があります。

### Tips ホイールマウスの機能をもっと充実させたい場合は!

インストールしたドライバには、ホイールの機能を充実させることができるホイールユーティ リティとしての機能があります。ホイールの機能をお好みに合わせて変更したい場合は、ドラ イバディスク内の PDF マニュアルまたはホームページ上の PDF ファイルをダウンロードし てお読みください。

ホームページアドレス =http://www.elecom.co.jp/support/download/

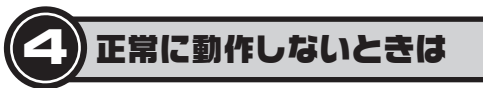

エレコム オリジナルドライバをインストールしても正常に動作しない場合、ノート パソコンなどのタッチパッドを使用するためのドライバがエレコム オリジナルド ライバと競合するために、マウスが正常に動作しないことが考えられます。このよ うな場合は、タッチパッドのドライバを削除するようにしてください。詳しくはタッ チパッドのメーカーにお問い合わせください。

その他、マウスに関する FAQ が弊社のホームページに用意されていますので ご利用ください。

ホームページアドレス = http://www.elecom.co.jp/support/faq/

# ユーザーサポートと製品の保証

本製品の保証書は、内容をお確かめの上、大切に保管してください。何らかのトラブ ルが発生した場合や、操作方法がわからない場合などは、「エレコム総合インフォメー ションセンターはでご連絡ください。

●エレコム総合インフォメーションセンター TEL: 03-5337-3024 受付時間:9:00~12:00 13:00~18:00 (年中無休)

> ホイール付 PS/2 マウス Windows版 かんたんセットアップガイド 2003年5月27日 第1版 エレコム株式会社 ©2003 ELECOM Co.,LTD. All rights reserved. W-P4-1